## **Eventor Registration**

(1) Click on "Log In", and then click on "Register Me"

| http://eventor.orienteering.asn.au/         | /Events       | * 22 C                                     | Crienteering NSW N                                                                                                    | lews 🦉 Eventor - Ev                                                                                                    | ent calendar X                                                                                                    |                                                                             |                                                                                           |                                                                    |                                       | 1 |
|---------------------------------------------|---------------|--------------------------------------------|----------------------------------------------------------------------------------------------------|----------------------------------------------------------------------------------------------------|----------------------------------------------------------------------------------------------------|-----------------------------------------------------------------------------|-------------------------------------------------------------------------------------------|--------------------------------------------------------------------|---------------------------------------|---|
| dit View Favorites Tools Help               |               |                                            |                                                                                                    |                                                                                                    |                                                                                                    |                                                                             |                                                                                           |                                                                    |                                       |   |
| Eventor<br>Orienteering Australia's central | al IT-system  |                                            |                                                                                                    |                                                                                                    |                                                                                                    | R                                                                           |                                                                                           | <u>׀֛</u> ֬֬֬֬֬֬֬֬֬֬֬֬֬֬֬֬֬֬֬֬֬֬֬֬֬֬֬֬֬֬֬֬֬֬֬֬                     | ING                                   |   |
| Help and Support   About Ev                 | ventor   Shov | w full width                               | 10                                                                                                    | Search event                                                                                                    |                                                                                                    |                                                                             |                                                                                           |                                                                    | OK                                    |   |
|                                             | Eve           | ent cal                                    | endar                                                                                                    |                                                                                                    |                                                                                                    |                                                                             |                                                                                           |                                                                    |                                       |   |
| Event calendar                              | P             | Search                                     | 🚍 Print 🛛 🛅 Export to I                                                                                                    | Excel 🛛 📄 Export to calen                                                                                                    | dar 🛛 🥜 Link to thi                                                                                                    | is page                                                                     |                                                                                           |                                                                    |                                       |   |
| Press results     Register me               | 154 even      | events wer<br>t, National                  | e found between 19/02/2013<br>event, State event, Local ev                                                                                                    | and 25/04/2013 with the foll<br>ent, Club event. Change sea                                                                                                    | lowing selection: Inte<br>rch criteria<br>Mar I Apr I May I Jun                                                                                                    | rnational                                                                   | event, C                                                                                  | hampionship                                                        | L Dec                                 |   |
|                                             | 2010          |                                            |                                                                                                    |                                                                                                    |                                                                                                    |                                                                             |                                                                                           |                                                                    |                                       |   |
|                                             | Reno          | der mode 🔻                                 | Event classification 👻 🛛                                                                                                    | Discipline                                                                                                    |                                                                                                    |                                                                             | Enter                                                                                     | selected ever                                                      | nts                                   |   |
|                                             | Rent          | der mode ♥<br>Date                         | Event classification 💌 🛛                                                                                                    | Discipline 💌 Location 💌                                                                                                    | States                                                                                                    | Cmp D                                                                       | Enter<br>CI F                                                                             | selected even                                                      | nts                                   |   |
|                                             | Ren<br>w 8    | der mode<br>Date<br>Tue 19/2<br>Wed 20/2   | Event classification                                                                                                    | Organising clubs                                                                                                    | States<br>Orienteering Victoria                                                                                                    | Cmp D                                                                       | CI F                                                                                      | selected even<br>ED T ED<br>S                                      | nts                                   |   |
|                                             | Renv          | Date<br>Tue 19/2<br>Wed 20/2               | Event classification <ul> <li>C</li> </ul> Name           Eastern Summer Series           Macedon Ranges Summer Series           Series                                                                                                    | Organising clubs  Organising clubs  Organising clubs  Organising clubs  Organisers  Organisers  Organi | States<br>Orienteering Victoria<br>Orienteering Victoria                                                                                                    | Cmp D                                                                       | CI F<br>sta<br>sta                                                                        | ED T ED<br>S                                                       |                                       |   |
|                                             | Renv          | der mode ⊽<br>Date<br>Tue 19/2<br>Wed 20/2 | Event classification ▼         C           Name         Eastern Summer Series           Macedon Ranges Summer Series         Anzac Park, Townsville                                                                                                    | Organising clubs     Organising clubs     Organising clubs     Organising clubs     Organising clubs     Organising clubs     Organising Club clubic     Organising Club clubic     Organising Club                                                                                                    | States<br>Orienteering Victoria<br>Orienteering Victoria<br>Orienteering<br>Queensiand                                                                                                    | Cmp D                                                                       | Enter<br>CI F<br>sta<br>sta<br>club                                                       | ED T ED<br>S<br>S<br>M                                             |                                       |   |
|                                             | Reno<br>w 8   | Date<br>Tue 19/2<br>Wed 20/2               | Event classification         C           Name         Eastern Summer Series           Macedon Ranges Summer Series         Anzac Park, Townsville           Whites Hill Reserve, Camp Hill         Whites Hill Reserve, Camp Hill                                                                                                    | Organising clubs           Organising clubs                                                                                                    | States<br>Orienteering Victoria<br>Orienteering Victoria<br>Orienteering<br>Queensland<br>Orienteering<br>Queensland                                                                                                | Cmp D<br>-<br>-<br>-                                                        | Enter<br>Cl F<br>Sta<br>Sta<br>Club                                                       | ED T ED<br>S<br>S<br>M<br>M                                        |                                       |   |
|                                             | w 8           | Date<br>Tue 19/2<br>Wed 20/2               | Event classification           Image: Classification           Image: Classification           Image: Classification                                                                                                    | Ascipline  Cocation  Cocation  Cocat | States<br>Orienteering Victoria<br>Orienteering Victoria<br>Orienteering<br>Orienteering<br>Orienteering<br>Orienteering<br>Orienteering<br>Association of NSW                                                      | Cmp D<br><br><br>196                                                        | Cnter<br>Cl F<br>sta<br>sta<br>club<br>club                                               | ED T ED<br>S                                                       |                                       |   |
|                                             | w 8           | Date<br>Tue 19/2<br>Wed 20/2               | Event classification         T           Name         Eastern Summer Series           Macedon Ranges Summer Series         Araca Park, Townsville           Whites Hill Reserve, Camp Hill         Sydney Summer Series #21                                                                                                    | Cogation     Costion     Cogation     Cogation     Cogation     Cogation     Contentering     Contentering     Contenter      | States<br>Orienteering Victoria<br>Orienteering Victoria<br>Orienteering<br>Queensland<br>Orienteering<br>Association of NSW<br>Orienteering ACT                                                                    | Cmp D<br>-<br>-<br>196<br>- FS                                              | Cnter<br>Cl F<br>sta<br>sta<br>club<br>club<br>loc                                        | ED T ED<br>S ED T ED<br>S                                          | •                                     |   |
|                                             | w 8           | Date<br>Tue 19/2<br>Wed 20/2               | Event classification         T           Name         Eastern Summer Series           Macedon Ranges Summer Series         Series           Aracac Park, Townsville         Whites Hill Reserve, Camp Hill           Sydney Summer Series #21         Fadden Pines           Twillight event #3         Series                                                                                      | Cogation     Costion     Cogation     Cogation     Cogation     Construction     Construction     Const      | States<br>Orienteering Victoria<br>Orienteering Victoria<br>Orienteering<br>Queensland<br>Orienteering<br>Association of NSW<br>Orienteering ACT<br>Orienteering ACT                                                | Cmp D<br>-<br>-<br>-<br>196<br>- FS<br>-                                    | Enter<br>CI F<br>sta<br>sta<br>club<br>club<br>club                                       | ED T ED<br>S ED<br>S M<br>M<br>M<br>S 20/2*<br>M                   | • • • • • • • • • • • • • • • • • • • |   |
|                                             | w 8           | Date<br>Tue 19/2<br>Wed 20/2<br>Thu 21/2   | Event classification         Image: Classification         Image: Classification           Name         Eastern Summer Series         Macedon Ranges Summer Series           Anzace Park, Townsville         White Hill Reserve, Camp Hill         Sydney Summer Series           Sydney Summer Series         Geolong Summer Series         Series                                                 | Association     Coganisating clubs     Coganisating clubs     Contenteering     Orienteering Victoria     Tomsville Thuringowa     Orienteering Club     Orienteering Club     Rig Foot Orienteers     ** Red Roos ACT     Orienteering Club     Orienteering Club     Orienteering Victoria                                                                                                    | States<br>Orienteering Victoria<br>Orienteering Victoria<br>Orienteering Victoria<br>Orienteering<br>Association of NSW<br>Orienteering ACT<br>Orienteering Massociation of NSW<br>Orienteering Massociation of NSW | Cmp D<br>-<br>-<br>196<br>-<br>FS<br>-                                      | Enter<br>Cl F<br>Sta<br>Sta<br>Club<br>Club<br>Club<br>Club<br>Sta                        | ED T ED<br>S S S<br>M M<br>M<br>S 202*<br>M<br>S 202*              | •                                     |   |
|                                             | Rent<br>w 8   | Date<br>Tue 19/2<br>Wed 20/2<br>Thu 21/2   | Event classification         Image: Classification           Name         Eastern Summer Series           Eastern Summer Series         Series           Anzace Park, Townsville         Whites Hill Reserve, Camp Hill           Sydney Summer Series #21         Fadden Pines           Twilight event #3         Gedening Summer Series           Northern Summer Series         Northern Series | Asscipline      Location      Coganising clubs     Conganising clubs     Contenteering     Orienteering Victoria     Tomosville Thuringowa     Orienteering Club     Orienteering Club     Rord Rose ACT     Orienteering Club     Northem Tablelands     Orienteering Victoria     Orienteering Victoria     Orienteering Victoria     Orienteering Victoria     Orienteering Victoria     Orienteering Victoria                                                                                                    | States<br>Orienteering Victoria<br>Orienteering Victoria<br>Orienteering Orienteering<br>Orienteering Account<br>Orienteering Account<br>Orienteering Victoria<br>Orienteering Victoria                             | Cmp D<br>-<br>-<br>-<br>-<br>-<br>-<br>-<br>-<br>-<br>-<br>-<br>-<br>-<br>- | Enter<br>CI F<br>Sta<br>Sta<br>Club<br>Club<br>Club<br>Club<br>Club<br>Club<br>Sta<br>Sta | ED T ED<br>S T ED<br>S M<br>M<br>M<br>S 202*<br>M<br>S 202*<br>S S | •                                     |   |

Select default option – "I am or want to be a member in a club affiliated to
 Orienteering Australia or one of its state associations", and click on "Proceed"

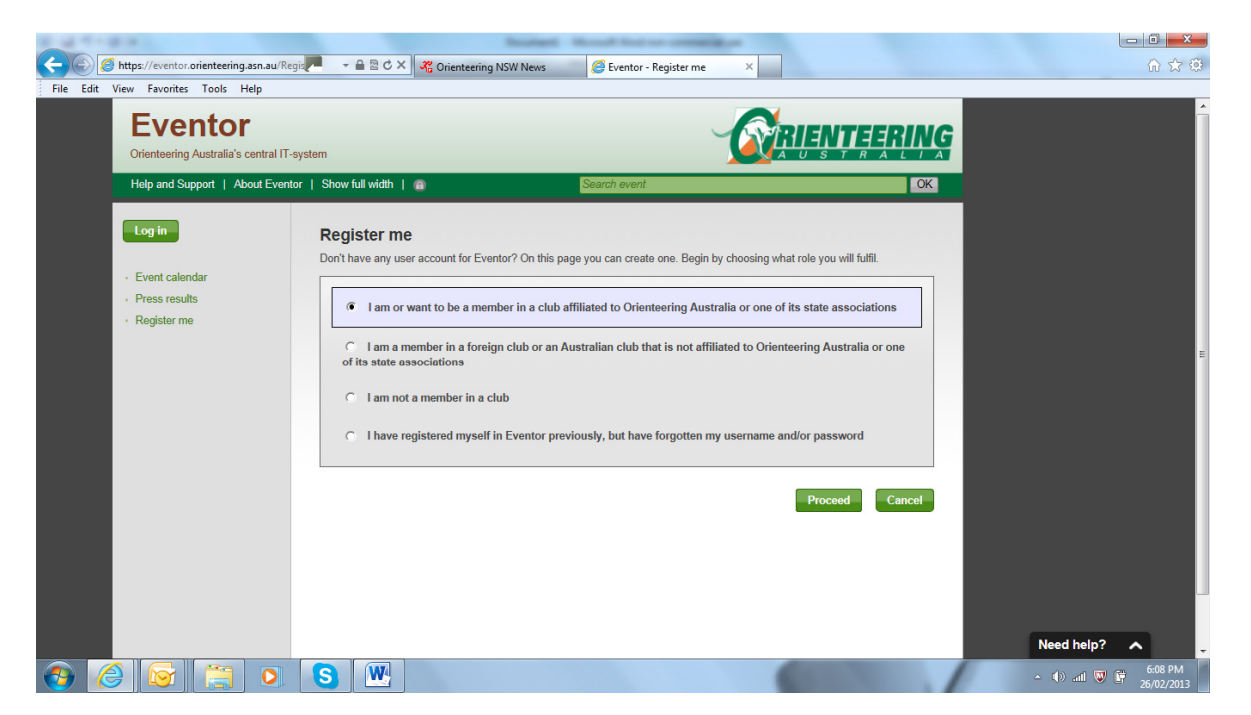

(3) Click on "Don't associate with any social network"

| and the state of the state of t | Bastard Hand Barton complete                                                                                                    |              |
|----------------------------------------------------------------------------------------------------|----------------------------------------------------------------------------------------------------|--------------|
| Attps://eventor.orienteering.asn.au/Reg                                                                                                    | 🔎 🚽 🖻 🖒 🗙 🦧 Orienteering NSW News 🖉 Eventor - Select social netw 🗵                                                                                                    | ☆ ☆ ↔        |
| File Edit View Favorites Tools Help                                                                                                    |                                                                                                    |              |
| Eventor<br>Orienteering Australia's central IT-s                                                                                                    | stem                                                                                                    |              |
| Help and Support   About Evento                                                                                                    | Show full width   🕤 Search event OK                                                                                                    |              |
| Log in<br>- Event calendar<br>- Press results<br>- Register me                                                                                                    | Select social network To simplify the login in Eventor, you can associate your user account with one or many social network accounts. You will then be able to use your social network account's login details when logging in. Select a social network by clicking one of the icons below. Click Don't associate with any social network if you don't have any social network account of if you want to create a separate user name and password for logging in to Eventor. |              |
|                                                                                                    | Don't associate with any social network Cancel                                                                                                    | Naeri helic? |
| 📀 🥝 🛜 📜 🔉                                                                                                    | S 🐨                                                                                                    | ← ♠          |

## (4) Complete the Register Person section with required information

| a second and a second second sec                                                                                                    |                                   | Incated Monad Rod on contention      |      |                                      |
|----------------------------------------------------------------------------------------------------|-----------------------------------|--------------------------------------|------|--------------------------------------|
| Attps://eventor.orienteering.asn.au/Regis                                                                                                    | 📕 Reg 👻 🔒 🗟 🖒 🗙 🦧 Orienteering NS | W News 🥔 Eventor - Register person 🗙 |      | 6 🕁 🤀                                |
| File Edit View Favorites Tools Help                                                                                                    |                                   |                                      |      |                                      |
| Eventor<br>Orienteering Australia's central IT-sys                                                                                                    | tem                               | <u>RIENTEE</u>                       | RING | <u>^</u>                             |
| Help and Support   About Eventor                                                                                                    | Show full width   📵               | Search event                         | OK   |                                      |
| Log in                                                                                                    | Register person                   |                                      |      | E                                    |
| Event calendar                                                                                                    | l'ersonar details                 |                                      |      |                                      |
| Press results                                                                                                    | First name *                      | Pablo                                |      |                                      |
| Register me                                                                                                    | Surname *                         | Picasso                              |      |                                      |
|                                                                                                    | Sex *                             | male                                 |      |                                      |
|                                                                                                    | Nationality *                     | Australia                            |      |                                      |
|                                                                                                    | Date of birth *                   | 01/01/1951                           | 0    |                                      |
|                                                                                                    | Contact details                   |                                      |      |                                      |
|                                                                                                    | Email *                           | picassop@gmail.com                   |      |                                      |
|                                                                                                    | Home phone                        | 0212345678                           |      |                                      |
|                                                                                                    | Mobile phone                      | 0418987654                           |      |                                      |
|                                                                                                    | Street *                          | 1 Vidal Avenue                       |      |                                      |
|                                                                                                    | City *                            | Sydney                               |      |                                      |
|                                                                                                    | Postcode *                        | 2000                                 |      | Need help?                           |
| <ul> <li>(a)</li> <li>(b)</li> <li>(c)</li> <li>(c)</li></ul> | <b>S</b>                          |                                      | 1    | ▲ (1) .all 🔍 🛱 6:12 PM<br>26/02/2013 |

And remember to tick "I understand and accept the above conditions"

| Attps://eventor.orienteering.asn.au/Regis | 📕 Reg 👻 🔒 🗟 🖒 🗙 🤻 Orienteering N                                                                                      | ISW News 🥔 Eventor - Register person 🛛 🗙                                                                                                    |                                                 | <u>ଜ</u> ቷ @      |
|-------------------------------------------|----------------------------------------------------------------------------------------------------|----------------------------------------------------------------------------------------------------|-------------------------------------------------|-------------------|
| File Edit View Favorites Tools Help       | -                                                                                                    |                                                                                                    |                                                 |                   |
|                                           | State                                                                                                    | NSW                                                                                                    |                                                 |                   |
|                                           | Country *                                                                                                    | Australia                                                                                                    |                                                 |                   |
|                                           | Login details                                                                                                    |                                                                                                    |                                                 |                   |
|                                           | Username *                                                                                                    | picassop@gmail.com                                                                                                    | •                                               |                   |
|                                           | Password *                                                                                                    | •••••                                                                                                    |                                                 |                   |
|                                           | Repeat password *                                                                                                    | •••••                                                                                                    |                                                 |                   |
|                                           | Information and co-partners                                                                                           |                                                                                                    |                                                 |                   |
|                                           | I would like to receive information                                                                                   | on about orienteering from Orienteering Australia.                                                                                                    |                                                 |                   |
|                                           | I would like to receive any offers                                                                                    | from Orienteering Australia and its co-partners.                                                                                                    |                                                 |                   |
|                                           | Storage of personal details                                                                                           |                                                                                                    |                                                 |                   |
|                                           | The personal details that you provide<br>Australia. Your name and club affilia                                        | e here will be saved in Eventor's database, that is adminis<br>tion will be shown publically on the Internet in startlists an                                                             | tered by Orienteering<br>d result lists for any |                   |
|                                           | competitions you participate in. The<br>duplicates. Other personal details ar<br>administrator, as long as you do not | date of birth and your neighbourhood of residence are visi<br>re only available for yourself, your club's administrator and<br>express your consent to the details being available public | ible when searching for<br>Eventor's system     |                   |
|                                           | I understand and accept the abo                                                                                       | ove conditions                                                                                                    | ·7-                                             |                   |
|                                           |                                                                                                    |                                                                                                    |                                                 |                   |
|                                           |                                                                                                    |                                                                                                    | Next Cancel                                     |                   |
|                                           |                                                                                                    |                                                                                                    |                                                 |                   |
|                                           |                                                                                                    |                                                                                                    | © Orienteering Australia                        | Need help?        |
|                                           | S W                                                                                                    |                                                                                                    |                                                 | - 🕩 📶 👿 🛱 6:13 PM |

(5) Confirm details provided by reviewing and clicking on "Save"

| and the state of the state of t |                                                  | Bourget Montal Rod on company on                                                                               |                       |
|----------------------------------------------------------------------------------------------------|--------------------------------------------------|----------------------------------------------------------------------------------------------------|-----------------------|
| Attps://eventor.orienteering.asn.au/Regis                                                                                                    | 📲 Reg 👻 🔒 🗟 🖒 🗙 🚜 Orio                           | enteering NSW News 🧔 Eventor - Register person: C 🛛                                                            | 6 🛣 🕸                 |
| File Edit View Favorites Tools Help                                                                                                    |                                                  |                                                                                                    |                       |
| Eventor<br>Orienteering Australia's central IT-syst                                                                                                    | em                                               | <b><u><u>RIENTERING</u></u></b>                                                                                |                       |
| Help and Support   About Eventor                                                                                                    | Show full width   💼                              | Search event OK                                                                                                |                       |
| Log in                                                                                                    | Register person:<br>Check that the details below | Confirm details provided<br>are correct. Proceed by clinking on Save, or click on Back to correct the details. |                       |
| Proce results                                                                                                    | Name                                             | Pablo Picasso                                                                                                  |                       |
| Register me                                                                                                    | Date of birth                                    | 01/01/1951                                                                                                    |                       |
| i registo ne                                                                                                    | Sex                                              | male                                                                                                    |                       |
|                                                                                                    | Email                                            | Pusu ana picassop@gmail.com                                                                                    | E                     |
|                                                                                                    | Home phone                                       | 0212345678                                                                                                    |                       |
|                                                                                                    | Mobile phone                                     | 0418987654                                                                                                    |                       |
|                                                                                                    | Address                                          | i vidal Avenue, Sydney 2000, NSVV, Australia<br>picasson@gmail.com                                             |                       |
|                                                                                                    | Password                                         | *****                                                                                                    |                       |
|                                                                                                    |                                                  | Previous Save Cancel                                                                                           |                       |
|                                                                                                    |                                                  | Need help?                                                                                                    | <b>^</b>              |
|                                                                                                    | <b>S</b>                                         | - () al 🛡 🗄                                                                                                    | 6:14 PM<br>26/02/2013 |

Note that at this point Eventor will compare the details that you have entered with existing data. If you have already been registered in Eventor a message similar to the screen below will appear. Make the appropriate choice and proceed.

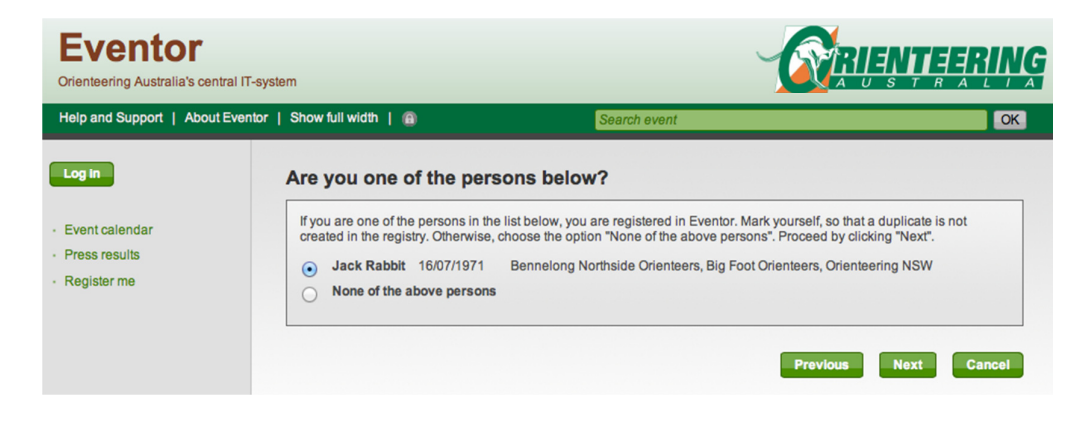

(6) Eventor Registration is now complete. Club membership can now be applied for by clicking on "Apply for Membership" (just above the Log Out button, or on the hyperlink within the centre section)

|           |                                                                                 | Bead                                                                                                    | and Marcall Real are comparing an                  |                                   |            |
|-----------|---------------------------------------------------------------------------------|----------------------------------------------------------------------------------------------------|----------------------------------------------------|-----------------------------------|------------|
|           | http://eventor.orienteering.asn.au/Register                                     | 📕 aple 🔻 🗟 🖒 🗙 🎖 Orienteering NSW New                                                                                                    | vs 🥔 Eventor - The registration is ×               |                                   | ☆ ☆ ②      |
| File Edit | View Favorites Tools Help                                                       |                                                                                                    |                                                    |                                   |            |
|           | Eventor                                                                         |                                                                                                    |                                                    | RIENTEERING                       |            |
|           | Orienteering Australia's central IT-syst                                        | em                                                                                                    |                                                    | AUSTRALIA                         |            |
|           | Help and Support   About Eventor                                                | Show full width   💼                                                                                                    | Search event                                       | OK                                |            |
|           | Welcome Pablo Picassol<br>No club membership<br>Apply for membership<br>Log out | The registration is complete           Welcome Pablol The registration is now comp<br>the address you provided.           > Apply for membership           > Register another person | lete and you have been logged in. An email with yo | our user defails has been sent to |            |
|           | Event calendar                                                                  | » Go to the start page                                                                                                    |                                                    |                                   | _          |
|           | b My pages                                                                      |                                                                                                    |                                                    |                                   | =          |
|           | * Fress results                                                                 |                                                                                                    |                                                    |                                   |            |
|           |                                                                                 |                                                                                                    |                                                    |                                   | Need help? |
| V V       | i 🕑 🔚 🔍 🖿                                                                       | 5                                                                                                    |                                                    |                                   | ▲ ①        |

- (7) You will then be asked to confirm
  - Year
  - State
  - Club

The available membership types are listed here for information. Note that in NSW members of orienteering clubs are automatically members of Orienteering NSW.

Having provided this information, click on "Next"

| for membership | Year                                                                                                    | 2013                                           | \$ |  |  |
|----------------|----------------------------------------------------------------------------------------------------|------------------------------------------------|----|--|--|
| Log out        | State                                                                                                    | Orienteering NSW                               | \$ |  |  |
| nt calendar    | Club                                                                                                    | Big Foot Orienteers                            | \$ |  |  |
| is results     | Membership types                                                                                                    |                                                |    |  |  |
|                | Membership types for Orient                                                                                                    | teering NSW / Big Foot Orienteers              |    |  |  |
|                | Senior (21 years and older) (50                                                                                                    | AUD)                                           |    |  |  |
|                | Junior (20 years and younger) (35 AUD)<br>Family (2x 21 years and older, 4x 20 years and younger) (60 AUD)<br>Associate (all appes) (30 AUD) |                                                |    |  |  |
|                | Senior - From 1 July (21 years and older) (30 AUD) 👔                                                                                         |                                                |    |  |  |
|                | Junior - From 1 July (20 years an                                                                                                    | nd younger) (25 AUD) 🕦                         |    |  |  |
|                | Family - From 1 July (2x 21 years                                                                                                    | and older, 4x 20 years and younger) (35 AUD) 🕦 |    |  |  |
|                | Associate - From 1 July (all ages                                                                                                    | ) (20 AUD) 🚺                                   |    |  |  |
|                |                                                                                                    |                                                |    |  |  |

(8) Now select the "membership type" that you wish to apply for and click "Next". Note that you can click on the blue i symbol for information about the different membership types.

| Welcome Jessica Rabbit!                    | Select membership type: Jessica Rabbit                                      |
|--------------------------------------------|-----------------------------------------------------------------------------|
| No club membership<br>Apply for membership | Membership in Orienteering NSW / Big Foot Orienteers                        |
| Log out                                    | ○ Senior (21 years and older)                                               |
|                                            | <ul> <li>Junior (20 years and younger)</li> </ul>                           |
| Event calendar                             | <ul> <li>Family (2x 21 years and older, 4x 20 years and younger)</li> </ul> |
| My pages                                   | 🔿 Associate (all ages) 🚺                                                    |
| Press results                              | 🚫 Senior - From 1 July (21 years and older) 👔                               |
|                                            | 🔵 Junior - From 1 July (20 years and younger) 🕦                             |
|                                            | Family - From 1 July (2x 21 years and older, 4x 20 years and younger) ()    |
|                                            | 🔵 Associate - From 1 July (all ages) 👔                                      |
|                                            | Customer details                                                            |

(9) You will now need to payment you membership fee using either PayPal or Poli.

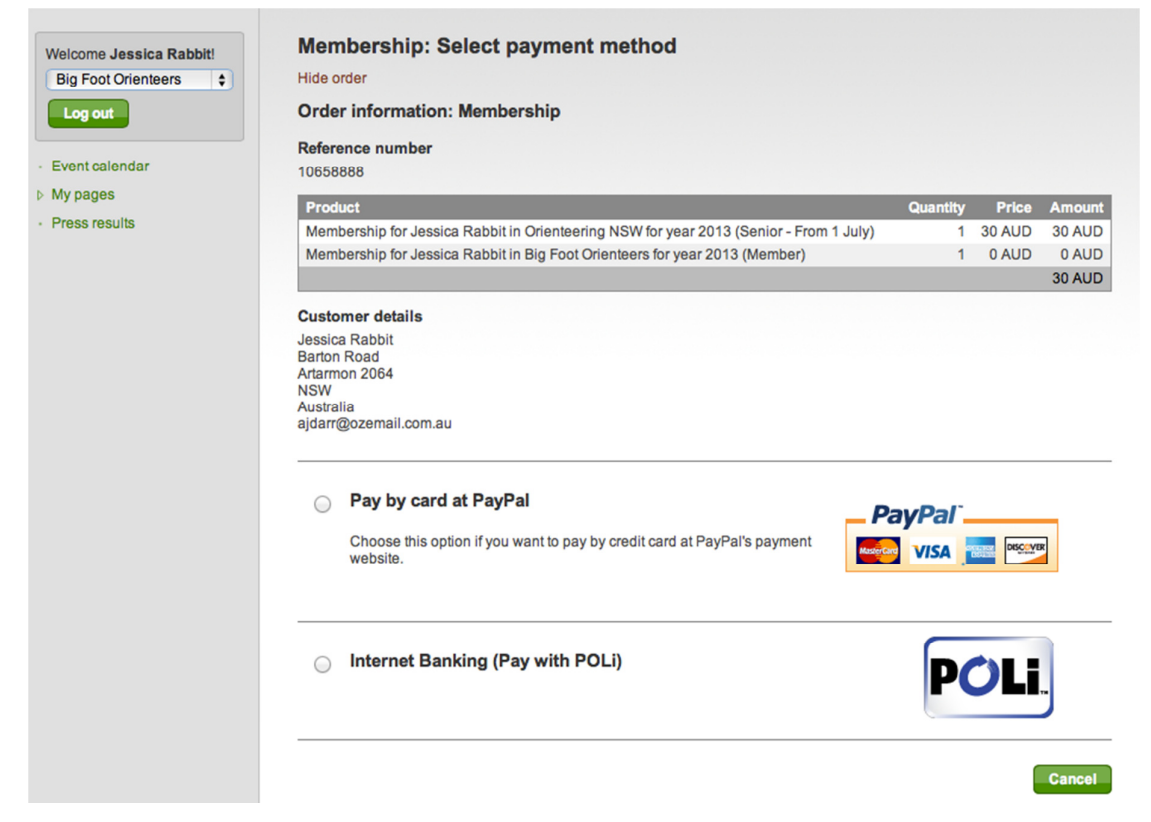